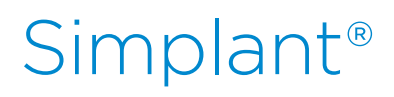

# CBCT to Simplant<sup>®</sup> - Export protocol for Dentsply Sirona

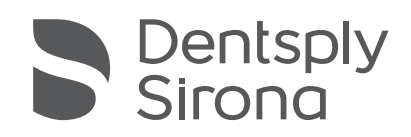

This protocol gives a detailed description of the steps to be followed for exporting your images from the Sidexis software in DICOM format. The export protocol is usable with the Dentsply Sirona software products Sidexis XG v2.5 (or higher) or Sidexis 4 v4.1 (or higher). This protocol aims at an optimal visualization of your images in Simplant but does not guarantee easy segmentation.

# Part 1: Sidexis software

#### Sidexis 4:

#### a) with X-Ray devices Orthophos S or SL:

- **1.** Take a scan according to the Dentsply Sirona instructions together with the Simplant clinical instructions.
- 2. The volume to be exported is opened in Sidexis 4.

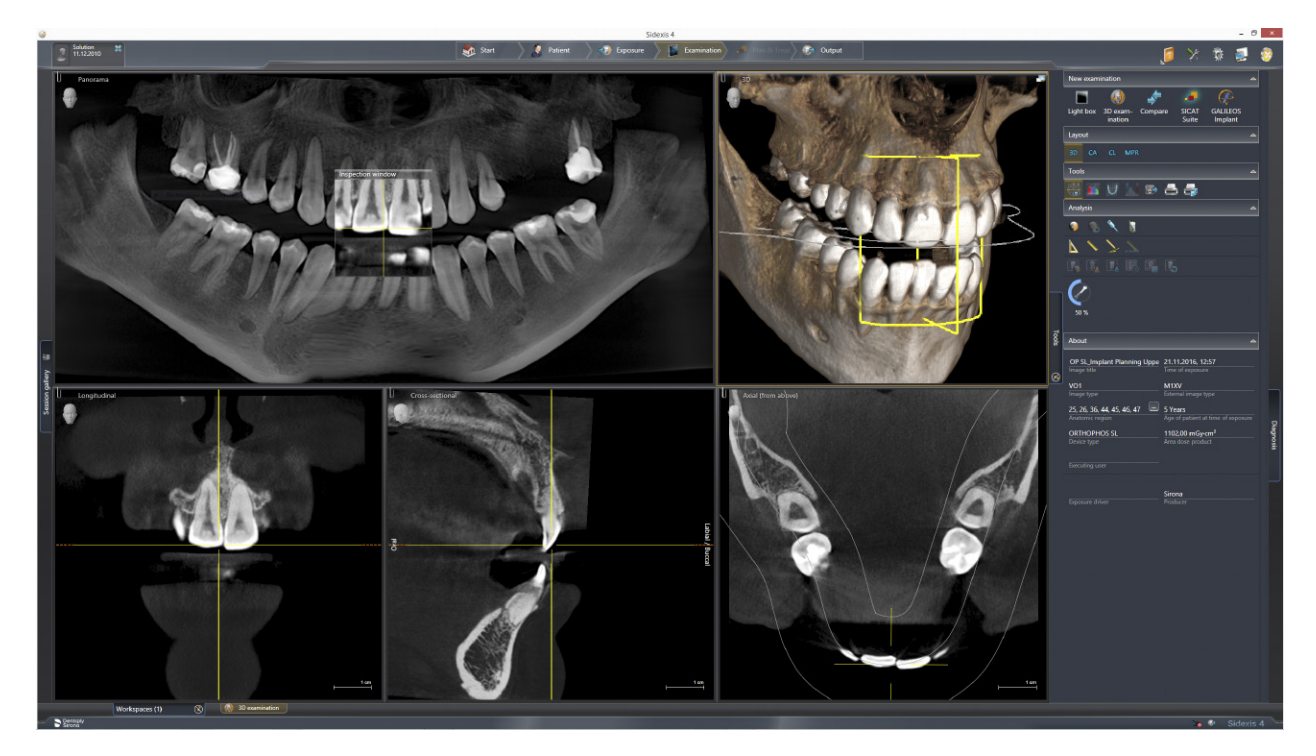

**3.** Go to the "Output" phase.

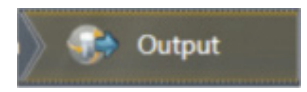

4. In the "Output" phase, choose the following option: DICOM Exam Report: Exports the currently opened volume as a DICOMDIR. "DICOMDIR" will create 1 file with all the images together.

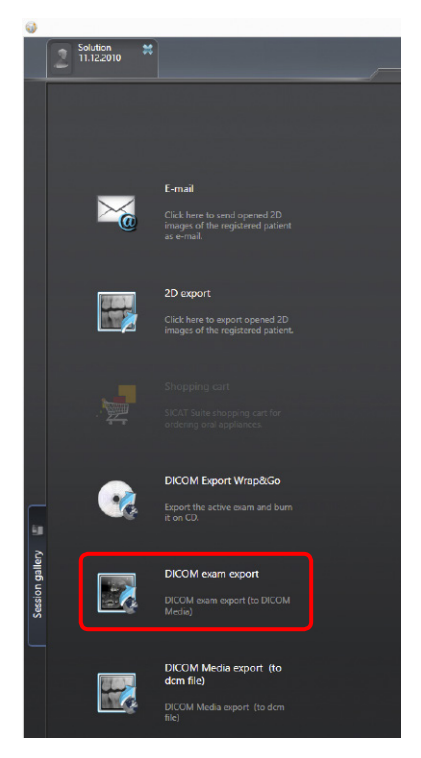

5. All open media items in the work area will be exported. Therefore, make sure that only the 3D volume which shall be exported is opened in Sidexis 4.

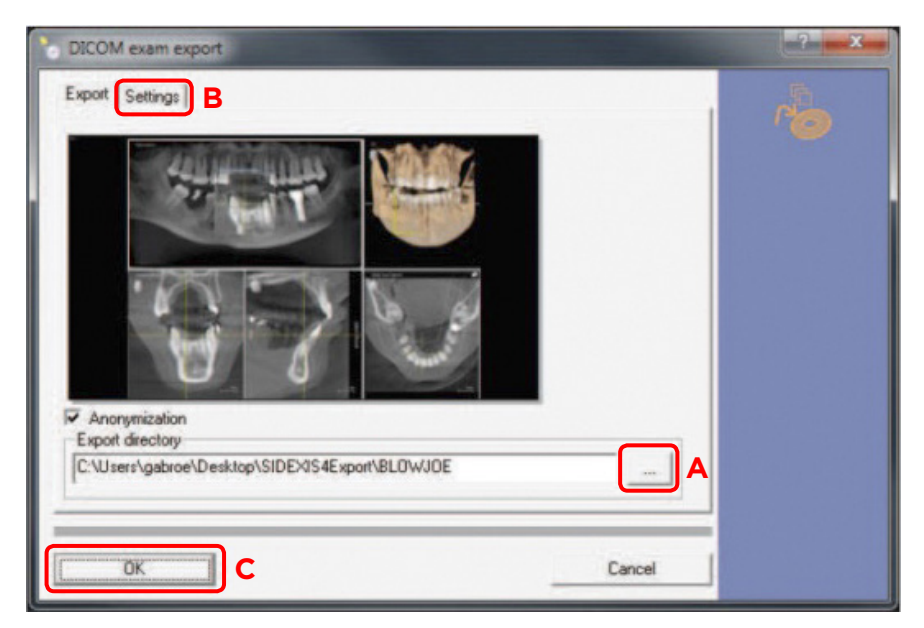

- 1. Select the desired export directory by clicking on the folder icon (A)
- 2. Click on the Settings tab (B)
- **3.** Select your desired export settings:
  - Select "include main volumes"
  - Select "Include detail volumes"
  - Select "Include raw data"
- 4. When you have applied your settings, click on the "OK" button (C)
   -> The DICOM export starts. The data is saved in the selected directory

#### b) With X-Ray devices Orthophos XG 3D or Galileos:

- **1.** Take a scan according to the Dentsply Sirona instructions together with the Simplant clinical instructions.
- 2. The volume to be exported is opened in Sidexis 4.
- **3.** Go to the "Output" phase.

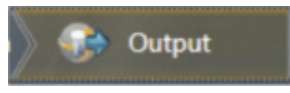

**4.** In the "Output" phase, choose "Volume for  $3^{rd}$  party"

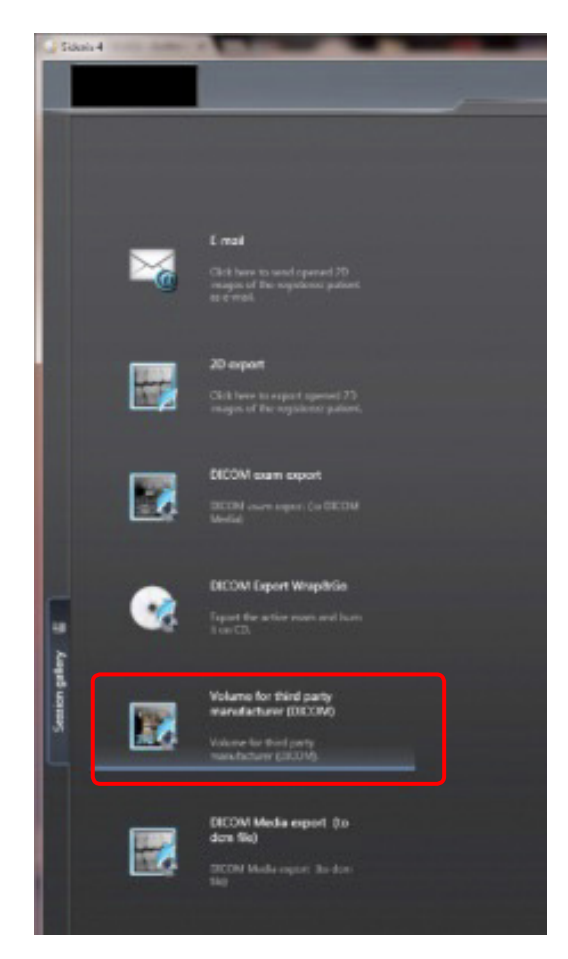

- 5. The "Third-Party Volume" window opens. Fill out the 'Settings' page:
  - a. On the "Settings" page choose "Materialise Simplant" as profile (A).
  - **b.** Choose the desired voxel size (we recommend 0.3mm) (**B**).
  - c. Crop the volume on the "Crop Volume" (C) page by (D) moving the sliders next to each image.
  - **d.** Click the "OK" button (**E**) -> The "DICOM volume export" window opens.

| Third-Party Volume                                                                                                    |                                                                                                    | 8                                                                                                    |
|----------------------------------------------------------------------------------------------------|----------------------------------------------------------------------------------------------------|----------------------------------------------------------------------------------------------------|
| Profiles Third-Forty Volume (Orthodontes) V<br>Third-Forty Volume (Orthodontes) V<br>Third-Forty Volume (Orthodontes)<br>Dolphin Imaging<br>Dolphin Imaging (Ateminipal)<br>India Imaging (Ateminipal)<br>Holdmann (Ateminipal)<br>India India India India | Resolution / Vasel stars (num)         O 0,1           O 0,94         O 0,2           O 0,3         0 0,4           O 0,5         O 0,5 × 0,5 × 1,0 | This dialog allows you to<br>generate a volume optimized by<br>third-party applications                                                                                                    |
| Highly dynamic (14-bit)<br>Highly dynamic (16-bit)                                                                                                    | Coptimize contrast                                                                                                    | Third pathy volumes may be<br>thered, may have a lower<br>resolution and can be cropped to<br>be computative with third-party<br>applications. For diagonatic<br>particulations, for diagonatic                                                        |
|                                                                                                    |                                                                                                    | United the original resolution<br>1. Changie the settings<br>(reptorial)<br>2. Crop the volume in height,<br>depth and width (optional)<br>3. Press "On"<br>Changes to the protein are saled<br>and will automatically be used<br>for the next export. |
| E                                                                                                    | Carol                                                                                                    |                                                                                                    |

- **6.** Export the scan to DICOM format:
  - **a.** Choose the format (**A**). "DICOMDIR" will create 1 file with all the images together. "dcm" will create a file per image slice. Simplant can work with both.
  - **b.** You can anonymize the patient by selecting "Anonymize" (**B**).
  - c. Specify a folder where you want to export the dicom images to by clicking on the browse button (C).
  - **d.** Click "OK" to export the scan to DICOMDIR and finish the process ( $\mathbf{D}$ ).

| o DICOM volume export                             |   |        | ? 🛛                     |
|---------------------------------------------------|---|--------|-------------------------|
| Format<br>C DICOMDIR<br>C dcm<br>Export directory | B |        | Total size ca.272<br>MB |
| D:\/Neu                                           |   | C      |                         |
| OK D                                              |   | Cancel |                         |

#### Sidexis XG:

- **1.** Take a scan according to the Dentsply Sirona instructions together with the Simplant clinical Instructions.
- 2. The volume to be exported is opened in SIDEXIS XG.

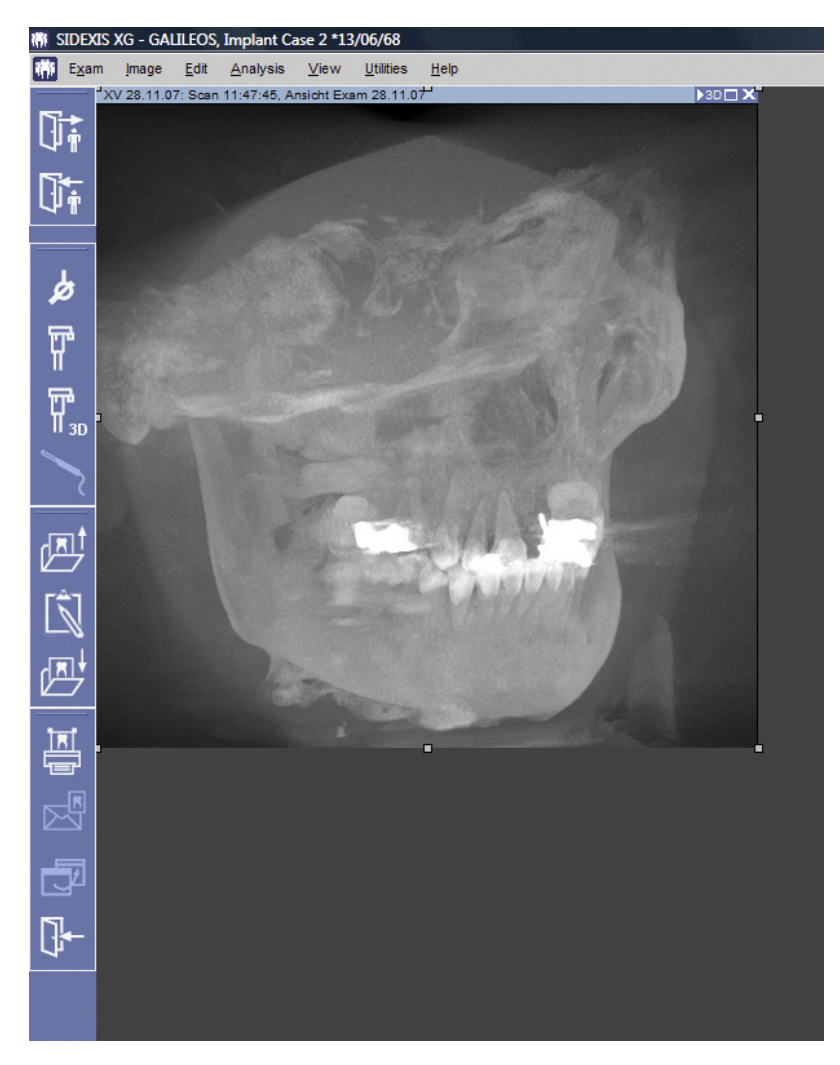

- **3.** Press the "F12" button on your keyboard to save the exam.
- 4. Fill out the name for the exam and click on the OK button.

| Save exam as                                    |        | <b>X</b> |
|-------------------------------------------------|--------|----------|
| Under what name do you want to save the current | exam?  |          |
| Exam 28/01/10                                   |        |          |
| ОК                                              | Cancel | abc      |

5. In the menu choose Image - Export - "3rd party volume in DICOM-Media"

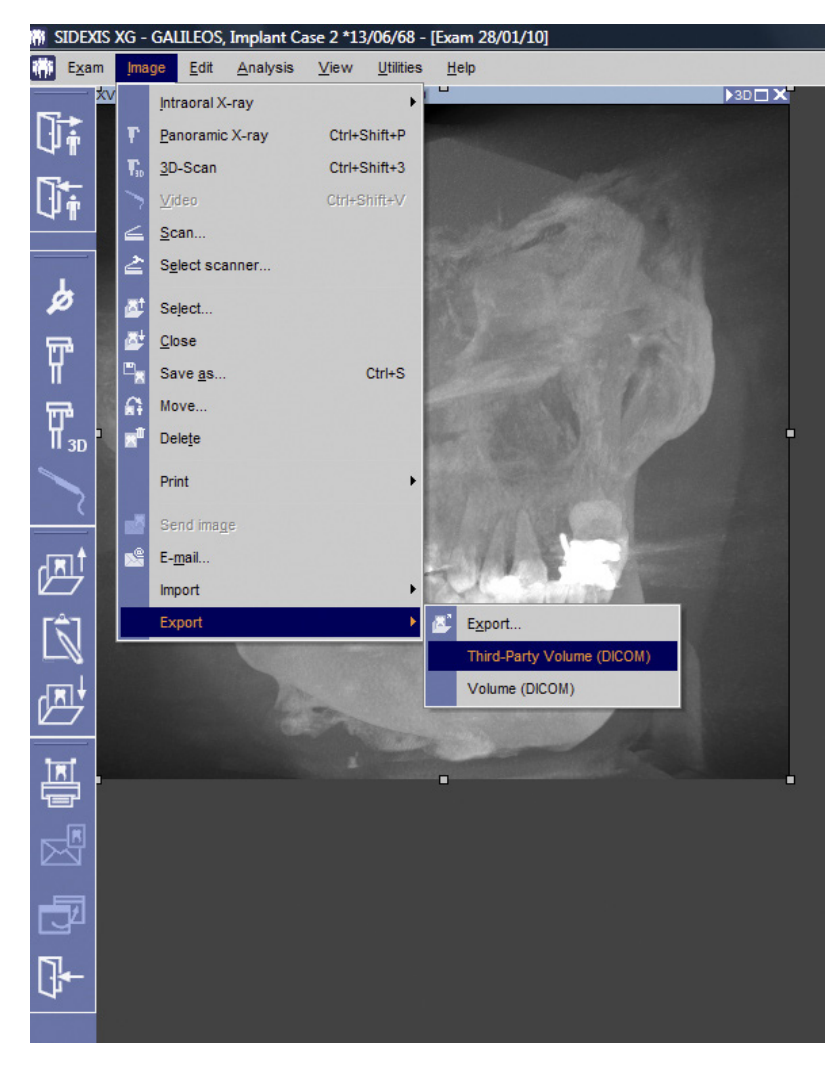

- 6. The "Third-Party Volume" window opens. Fill out the 'Settings' page:
  - On the "Settings" page choose "Materialise Simplant" as profile (A).
  - Choose the desired voxel size (we recommend 0.3mm) (**B**).
  - Crop the volume on the "Crop Volume" (C) page by (D) moving the sliders next to each image.
  - Click the "OK" button (E) -> The "DICOM volume export" window opens.

| 🖕 Third Party Volume                                                                                                    |                                                                            |                                                          | 2                                                                                                    |
|----------------------------------------------------------------------------------------------------|----------------------------------------------------------------------------|----------------------------------------------------------|----------------------------------------------------------------------------------------------------|
| Profiles Third-Party Volume (Orthodontes)<br>Third-Party Volume (Orthodontes)<br>Third-Party Volume (Orthodontes)<br>Didplin Imaging<br>Didplin Imaging<br>(Memwerget)<br>Hotel Recease<br>Hotel Recease<br>Hotel Recease<br>Hotel Recease<br>Hotel Recease<br>Hotel Recease<br>Hotel Recease<br>Hotel Recease | Resultion / Vand size<br>© Original resolution<br>© 0.36<br>© 0.3<br>© 0.5 | (an)<br>(0.294) O0,1<br>O6,2<br>O6,4<br>O0,5 x 0,5 x 1,0 | This during allows you to<br>generate a volume optimized by<br>the party applications.                                                                                                    |
| (right denes (16-bi)                                                                                                    | Coptinize contrast                                                         | Reset profile                                            | Whend, may have a lower<br>resolution and can be copped to<br>be compatible with thist-party<br>applications. For diagnostic<br>purposes, we recommend to<br>utilitie the oxiginal resolution                                                       |
| C                                                                                                    |                                                                            |                                                          | <ol> <li>Change the settings<br/>(optional)</li> <li>Crop the volume in height,<br/>depth and with (optional)</li> <li>Press "Ck"</li> <li>Changes to the profile are saled<br/>and will automatically be used<br/>for the relict export</li> </ol> |
| AR <sub>D</sub>                                                                                                    |                                                                            | A A                                                      |                                                                                                    |
| E                                                                                                    |                                                                            | Carcel                                                   |                                                                                                    |

- 7. Export the scan to DICOM format:
  - Choose the format (**A**). "DICOMDIR" will create 1 file with all the images together. "dcm" will create a file per image slice. Simplant can work with both.
  - You can anonymize the patient by selecting "Anonymize" (**B**).
  - Specify a folder where you want to export the dicom images to by clicking on the browse button (C).
  - Click "OK" to export the scan to DICOMDIR and finish the process (**D**).

| o DICOM volume export                             |                                 |        | 2 🛛               |
|---------------------------------------------------|---------------------------------|--------|-------------------|
| Format<br>C DICOMDIR<br>C dcm<br>Export directory | B 🗖 Anonymize<br>Facescan (OBJ) |        | Total size ca.272 |
| D:VNeu                                            |                                 | C      |                   |
| OK D                                              |                                 | Cancel |                   |

# Part 2: Processing your images

### Preparations to order a Simplant Planning Service case

1. Highlight the DicomRM folder that is created and send to compressed zipped folder.

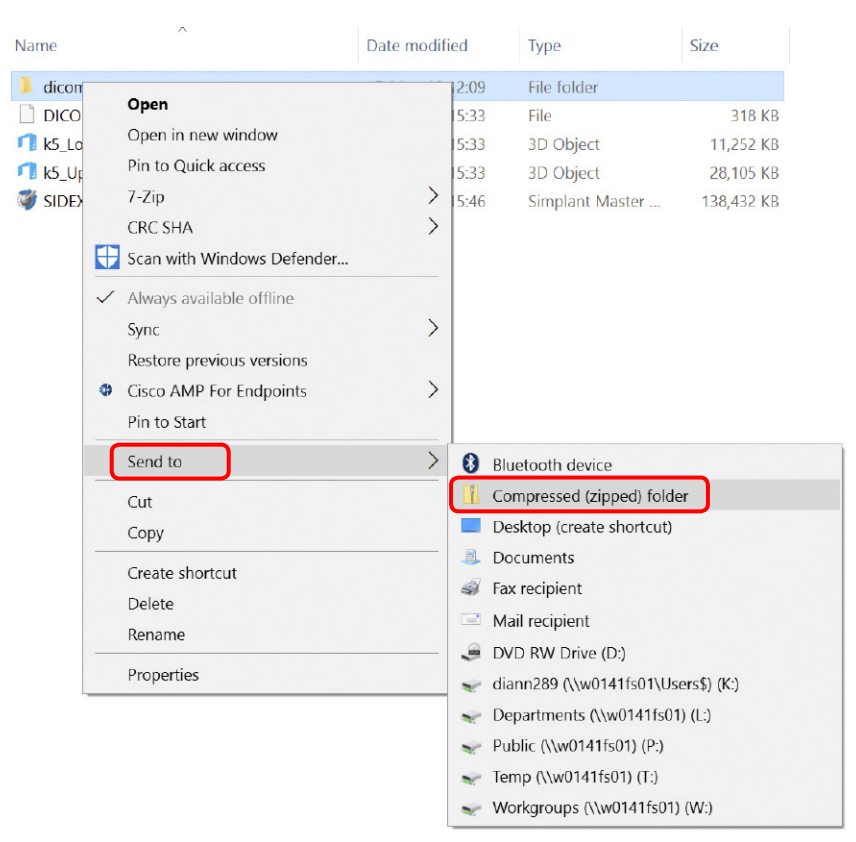

2. When creating the order on orderdigitalsolutions.com, click 'Browse' and select the DICOMRM.zip folder that was created. Then click 'open' to start the upload.

|                                                                                                    | CT or C                                         | one Bean                          | n scan*                 |            |  |   |                      |        |   |
|----------------------------------------------------------------------------------------------------|-------------------------------------------------|-----------------------------------|-------------------------|------------|--|---|----------------------|--------|---|
|                                                                                                    | Brows                                           | se                                |                         |            |  |   |                      |        |   |
| Choose File to Upload                                                                                                    |                                                 |                                   |                         |            |  |   |                      |        | × |
| $\leftarrow \rightarrow \cdot \uparrow \downarrow \rightarrow$ This F                                                                                                    | PC > diann289 (\w0141fs01\Users\$) (K:) > Docum | ients > Procedure Packs > 1       | esting > Delphi_max_5 > |            |  | ~ | o Search Delphi_max_ | 5 1    | D |
| Organize * New folder                                                                                                    | r                                               |                                   |                         |            |  |   | 100                  | · 🖬 🔮  |   |
| 🐌 Documents 📌 ^                                                                                                    | Name                                            | <ul> <li>Date modified</li> </ul> | Туре                    | Size       |  |   |                      |        |   |
| 💫 Downloads 🚿                                                                                                    | SIDEXIS Anonymous307728978.sma                  | 03-May-18 15:46                   | Simplant Master Doc     | 138,432 KB |  |   |                      |        |   |
| ke Pictures 📌                                                                                                    | ✓ k5_UpperJaw.stl                               | 03-May-18 15:33                   | 3D Object               | 28,105 KB  |  |   |                      |        |   |
| Second Second Se | I discover via                                  | 03 May 10 10 33                   | Commerced tripped       | ACT COC MR |  |   |                      |        |   |
| Departments #                                                                                                    |                                                 | 03 May 10 19:55                   | Compressed (2)ppeop.    | 407,023 KB |  |   |                      |        |   |
| 👃 Temp 🛷                                                                                                    | 📕 dicomm                                        | 17-May-18 12:09                   | File folder             |            |  |   |                      |        |   |
| 📜 Audi                                                                                                    |                                                 |                                   |                         |            |  |   |                      |        |   |
| 📕 bijhouden                                                                                                    |                                                 |                                   |                         |            |  |   |                      |        |   |
| Export protocol f                                                                                                    |                                                 |                                   |                         |            |  |   |                      |        |   |
| Private                                                                                                    |                                                 |                                   |                         |            |  |   |                      |        |   |
| OneDrive - Dentsp                                                                                                    |                                                 |                                   |                         |            |  |   |                      |        |   |
|                                                                                                    |                                                 |                                   |                         |            |  |   |                      |        |   |
| Desktop                                                                                                    |                                                 |                                   |                         |            |  |   |                      |        |   |
| Downloads                                                                                                    |                                                 |                                   |                         |            |  |   |                      |        |   |
| Music                                                                                                    |                                                 |                                   |                         |            |  |   |                      |        |   |
| ke Pictures                                                                                                    |                                                 |                                   |                         |            |  |   |                      |        |   |
| 🝓 Videos                                                                                                    |                                                 |                                   |                         |            |  |   |                      |        |   |
| SDisk (C:)                                                                                                    |                                                 |                                   |                         |            |  |   |                      |        |   |
| Clann289 (\\w01)                                                                                                    |                                                 |                                   |                         |            |  |   |                      |        |   |
| Public (\w0141f                                                                                                    |                                                 |                                   |                         |            |  |   |                      |        |   |
| Temp (\\w0141fs                                                                                                    |                                                 |                                   |                         |            |  |   |                      |        |   |
| 🐭 Workgroups (\\w                                                                                                    |                                                 |                                   |                         |            |  |   |                      |        |   |
| Network                                                                                                    |                                                 |                                   |                         |            |  |   |                      |        |   |
| .> C0227-LT039                                                                                                    |                                                 |                                   |                         |            |  |   |                      |        |   |
| v                                                                                                    |                                                 |                                   |                         |            |  |   |                      |        |   |
| File na                                                                                                    | ime: dicomm.zip                                 |                                   |                         |            |  |   | All files (FA)       | ×      |   |
|                                                                                                    |                                                 |                                   |                         |            |  |   | Open 🔻               | Cancel |   |

### Loading the images in the Simplant® Pro software

1. Open Simplant Pro and click 'Open Files' in the Task Panel.

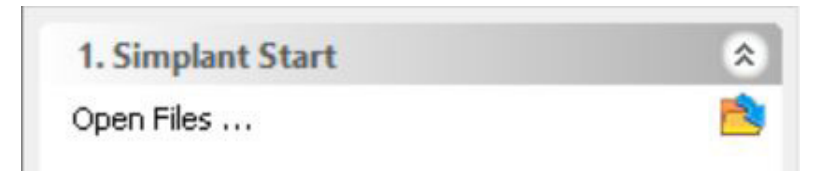

2. In the 'Open Files' dialog box browse to the folder where you saved the dicom images and click 'Next'.

| 🇳 Open Files    |                                                                            |            |                |        |
|-----------------|----------------------------------------------------------------------------|------------|----------------|--------|
| 00              | Look in: C:\DentalData\Dual Scan old\BOTH JAWS Dicom pa $ \smallsetminus $ | 🏂 Types of | All files      | ~      |
| •••             |                                                                            | Group DI   | COM files      |        |
| Favorites       | Filename                                                                   | Patient    | Info           | ^      |
| 1               | n_a_99.dcm                                                                 |            | 1              |        |
|                 | n_a_98.dcm                                                                 |            |                |        |
| DentalData      | n_a_97.dcm                                                                 |            |                |        |
|                 | n_a_96.dcm                                                                 |            |                |        |
|                 | n_a_95.dcm                                                                 |            |                |        |
|                 | n_a_94.dcm                                                                 |            |                |        |
| This PC         | n_a_93.dcm                                                                 |            |                |        |
|                 | n_a_92.dcm                                                                 |            |                |        |
|                 | n_a_91.dcm                                                                 |            |                |        |
|                 | n_a_90.dcm                                                                 |            |                |        |
|                 | n_a_9.dcm                                                                  |            |                |        |
|                 | n_a_89.dcm                                                                 |            |                |        |
|                 | n_a_88.dcm                                                                 |            |                |        |
|                 | n_a_87.dcm                                                                 |            |                |        |
|                 | n_a_86.dcm                                                                 |            |                | ~      |
|                 | <                                                                          |            |                | >      |
| Show details Lo | ad multiple datasets Advanced                                              |            |                |        |
|                 |                                                                            |            |                |        |
|                 |                                                                            |            |                | ^      |
|                 |                                                                            |            |                |        |
|                 |                                                                            |            |                |        |
|                 |                                                                            |            |                |        |
|                 |                                                                            |            | Simplant       | 0      |
|                 |                                                                            |            | Simplant       |        |
|                 |                                                                            |            |                |        |
|                 |                                                                            |            |                |        |
|                 |                                                                            |            |                |        |
|                 |                                                                            |            |                | $\sim$ |
|                 |                                                                            |            |                |        |
|                 |                                                                            |            |                |        |
|                 | Next >                                                                     | > Open mul | tiple datasets | Cancel |

**3.** By clicking 'next', the data set becomes grouped. The image information and preview of the axial images can already be checked. Select the data set and click 'Open File'.

| 00                                                                                                    | Look in:                                                                                                | Types of   | All files                                  |   |
|----------------------------------------------------------------------------------------------------|----------------------------------------------------------------------------------------------------|------------|--------------------------------------------|---|
|                                                                                                    |                                                                                                    | Group DICC | OM files                                   |   |
| Favorites                                                                                                    | Filename                                                                                                | Patient    | Info                                       |   |
|                                                                                                    | 🛞 n_a scan_dataset.dcm                                                                                  | n/a        |                                            |   |
|                                                                                                    |                                                                                                    |            |                                            |   |
|                                                                                                    |                                                                                                    |            |                                            |   |
| now details Load                                                                                                    | <                                                                                                    |            | _                                          |   |
| now details Load                                                                                                    | <<br>multiple datasets Advanced                                                                         |            |                                            |   |
| iow details Load                                                                                                    | <pre>multiple datasets Advanced</pre>                                                                   | ^          |                                            | ^ |
| iow details Load<br>Image informatio<br>Patient                                                                                            | <<br>multiple datasets Advanced                                                                         |            | 408564                                     | ^ |
| now details Load<br>Image informatio<br>Patient<br>Images                                                                                  | <<br>multiple datasets Advanced                                                                         |            | 0.9000000                                  |   |
| now details Load<br>Image informatio<br>Patient<br>Images<br>Scouts                                                                        | <<br>multiple datasets Advanced<br>n<br>n/a<br>299<br>1                                                 |            | 0.9000000                                  |   |
| now details Load<br>Image informatio<br>Patient<br>Images<br>Scouts<br>Orientation                                                         | <pre>multiple datasets Advanced n n/a 299 1 RAB CIEMENIC / Emotion 6</pre>                              |            | 0.00000 00 00 00 00 00 00 00 00 00 00 00   |   |
| now details Load<br>Image informatio<br>Patient<br>Images<br>Scouts<br>Orientation<br>Manufacturer                                         | <pre>multiple datasets Advanced n n/a 299 1 RAB SIEMENS / Emotion 6 CT</pre>                            |            | - SUPPO OF THE                             | Î |
| now details Load<br>Image informatio<br>Patient<br>Images<br>Scouts<br>Orientation<br>Manufacturer<br>Type<br>Pixel Size                   | <pre>multiple datasets Advanced n n/a 299 1 RAB SIEMENS / Emotion 6 CT 0.3520</pre>                     | Î          | o Stores Orange                            | Ŷ |
| now details Load<br>Image informatio<br>Patient<br>Images<br>Scouts<br>Orientation<br>Manufacturer<br>Type<br>Pixel Size<br>Table Position | <pre> multiple datasets Advanced  n n/a 299 1 RAB SIEMENS / Emotion 6 CT 0.2520 -211 00 (-121 60 </pre> |            | 0.010000 0000 0000 0000 0000 0000 00000000 | Ŷ |

**REMARK:** Activating the checkbox 'Group dicom files' in the previous step will in the future automatically group your dicom files and show you the preview.

**4.** The Image Selector dialog is prompted to the user. In this dialog, the user selects the corresponding anatomy of the images, and selects the required images for importing.

| Mage Selector                                                                                                    | -                        |     | ×   |
|----------------------------------------------------------------------------------------------------|--------------------------|-----|-----|
| Patient Name: n/a                                                                                                    |                          |     |     |
| Anatomy of the images: OMandible OMaxilia OBoth                                                                                                    |                          |     |     |
| Mandible Maxilla                                                                                                    |                          |     |     |
| Plan Name: Mandible $+ + + + + + + + + + + + + + + + + + +$                                                                                                    | P                        | Ĩ   | ^   |
| Outline the images you want to open by dragging the red horizontal bars in the sagittal  This plan contains 299 images with a slice distance of 0.30 mm. Reduce the amount of images by skipping images. Skip images: | images and coronal image | 35. | ~   |
|                                                                                                    | ОК                       | Can | cel |

If one or more orientation parameters were not exported, review if the orientation that was set is correct. The orientation can be adjusted by selecting the correct orientation parameter in the dropdown (1).

| Image Selector                                                             |                                                                | - 0                                                           |
|----------------------------------------------------------------------------|----------------------------------------------------------------|---------------------------------------------------------------|
| Patient Name:                                                              | n/a                                                            | ]                                                             |
| Anatomy of the images:                                                     | Mandible     Maxilla                                           | a O Both                                                      |
| Mandible Maxilla                                                           |                                                                |                                                               |
| Plan Name: Mandib                                                          | Anterior<br>Posterior<br>Top<br>Bottom<br>Left<br>Diskt        |                                                               |
| <ul> <li>Outline the images y</li> </ul>                                   | ou wa                                                          | ed horizontal bars in the sagittal images and coronal images. |
| This plan contains 299 imag<br>Reduce the amount of imag<br>Skip images: 0 | ges with a slice distance of 0.30 m<br>ges by skipping images. | images Delete the unselected images                           |
|                                                                            |                                                                | OK Cancel                                                     |

In order to reduce software load, you can REMOVE UNNECESSARY IMAGES from the start or the end of the frame set by dragging the red lines in the coronal and sagittal view.(2)

| Image Selector                                                           |                                                            |                                   |                                |     | > |
|--------------------------------------------------------------------------|------------------------------------------------------------|-----------------------------------|--------------------------------|-----|---|
| Patient Name:                                                            | n/a                                                        |                                   |                                |     |   |
| Anatomy of the images:                                                   | Mandible                                                   | xilla 🔿 Both                      |                                |     |   |
| Mandible Maxilla                                                         |                                                            |                                   |                                |     |   |
| Plan Name: Mandible                                                      | e 🕂 🔍 😪                                                    | k .                               |                                |     |   |
|                                                                          |                                                            |                                   | 2300000 and                    | 1   | ~ |
| Outline the images yo                                                    | ou want to open by <mark>d</mark> ragging t                | he red horizontal bars in the sag | gittal images and coronal imag | es. |   |
| This plan contains 184 imag<br>Reduce the amount of imag<br>Skip images: | es with a slice distance of 0.3<br>ges by skipping images. | 10 mm.<br>ing images Delete       | the unselected images          |     |   |
| 3                                                                        |                                                            |                                   |                                |     |   |

In order to further reduce software load, you can remove axial images by selecting the skipped image count different from 0 (for example: skip images = 1 selects every second image, skip images= 2 selects every 3<sup>rd</sup> image) (**3**).

When ready, press OK and the software imports the selected frame set to Simplant Pro.

5. You are now ready to start your planning.

All trademarks and company names are the property of their respective owners. Dentsply Sirona does not waive any rights to its trademarks by not using the symbols <sup>®</sup> or <sup>™</sup>. 32670656-USX-2008 © 2020 DENTSPLY IH. All rights reserved. www.dentsplysirona.com